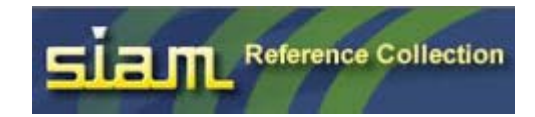

| <b>/</b> 十 | Ħ  | Π |  |   |  |
|------------|----|---|--|---|--|
| ()         | HJ | Π |  | Ţ |  |

| 目錄                                            |   |
|-----------------------------------------------|---|
| 出版簡介:                                         | 1 |
| 收錄內容:                                         | 1 |
| 收錄主題:                                         |   |
| (大)(小)(二)(2)<br>(使田方式                         | 1 |
| (文)[17] 式···································· | 1 |
|                                               |   |
| 詳細瀏覽百面                                        | 6 |

# 出版簡介:

Society for Industrial and Applied Mathematics (SIAM) 創立於 1952 年,其總部設於美國費 城(Philadephia, PA),是一個致力於工業和數學應用發展的學術組織。提升數學和計算機學 的理論與技術,其研究活動活躍於科學界、工程界及工業界,冀望提供數學家、工程師和科 學家一個資訊與想法交流的媒介。

SIAM 擁有超過全球 10,000 個個人會員,大多是數學家、電腦科學家、數值分析家、工程家、統計學家、從事數學教育工作者、學生,他們皆來自於不同的工作領域;另外,SIAM 也擁有 超過 500 個機構會員 - 大學、企業、研究組織等。

# 收錄內容:

至 2006 年有 323 titles,回溯年份從 1971 年至今,預估每年會增加 20-25 titles。

### 收錄主題:

涵蓋數學相關領域

- ⊙ 應用數學研究
- ⊙ 探索數學新領域
- ⊙ CBMS-NSF 應用數學
- ⊙ 數學模組與計算
- ⊙ 演算法原理
- ⊙ 應用數學
- 古典應用數學
- ⊙ 其他應用數學 titles
- 計算機科學與工程學
- ⊙ 應用數學會議論文
- ⊙ 設計與控制的發展
- ⊙ ASA-SIAM series 統計與應用或然性
- ⊙ 離散數學及應用
- ⊙ 軟體、環境和工具

### 使用方式

首百

在首頁提供六個選項功能:

- 1. Search
- 2. Browse Catalogue
- 3. Search History
- 4. Bookmarks
- 5. User Guide
- 6. Logout

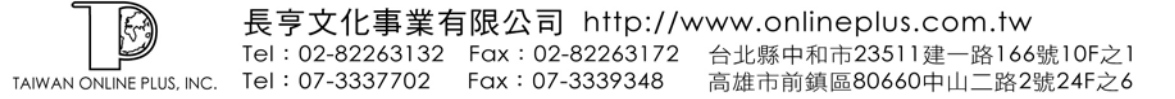

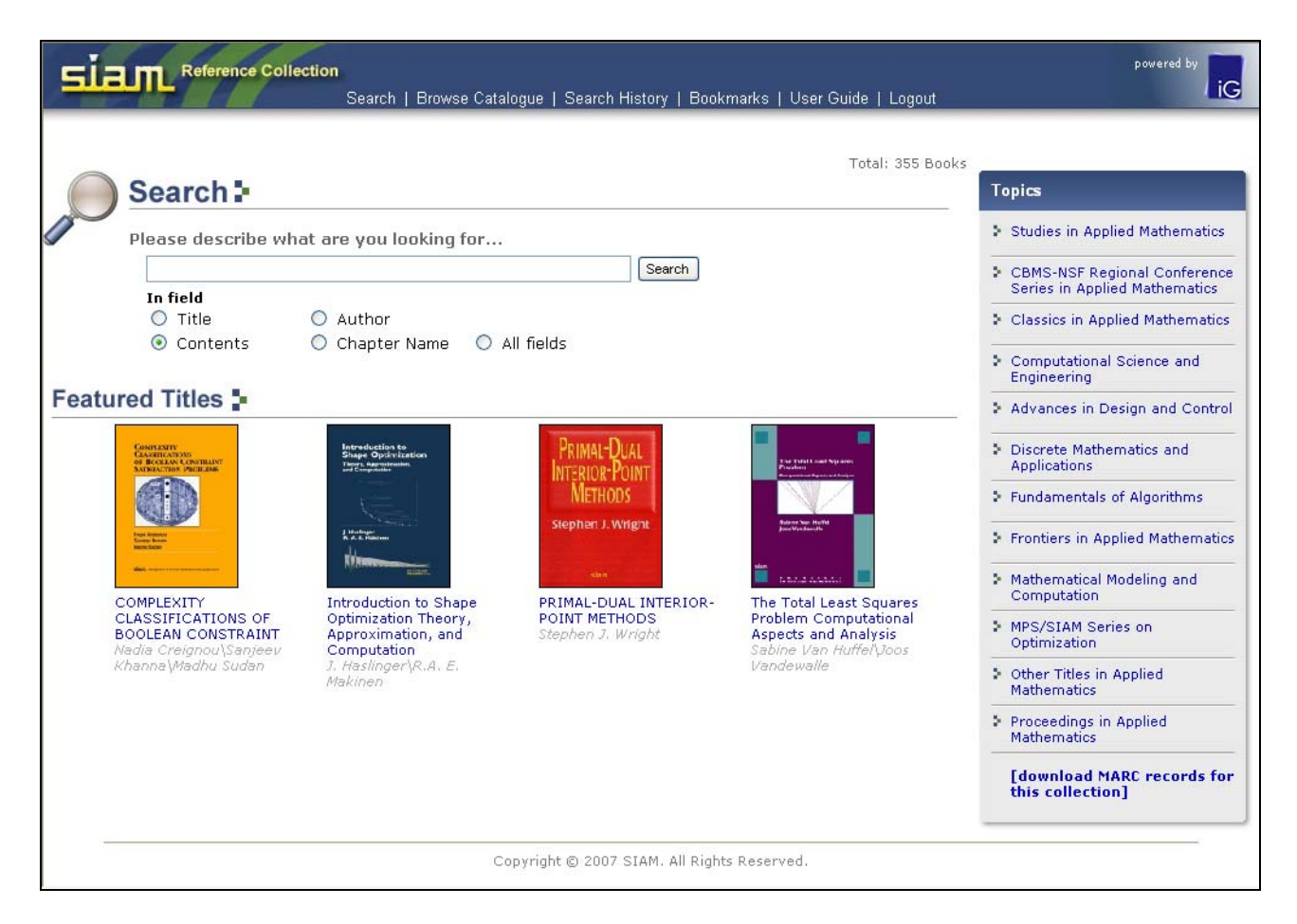

首頁的上方提供六個功能選項。依照不同的 Collection,有些 Collection 在首頁右方呈現以主題選單方式瀏覽。

#### — Search

使用者可以欲輸入的關鍵字詞。並且加上欲選擇的檢索欄位,SIAM 提供了標題、作者、內容、章節名稱、所有欄位的查詢。預設檢索欄位為內容欄位。

| O l. l            |                         |    |        |  |
|-------------------|-------------------------|----|--------|--|
| Search            |                         |    |        |  |
| Please describe v | vhat are you looking fo | ır |        |  |
|                   |                         |    | Search |  |
| 312 623623        |                         |    |        |  |
| In field          |                         |    |        |  |
| In field<br>Title | O Author                |    |        |  |

#### $\equiv$ • Browse Catalogue

使用者可以瀏覽 Collection 內所有的書籍。在 Browse Catalogue 頁面,每本書會呈現書籍的 封面、書名、作者、出版社、出版年和 ISBN 碼。點選書名,使用者可以開啓該本書和瀏覽 書籍章節目次或是一頁一頁瀏覽書籍。書籍可以依照書名的字母順序來點選瀏覽。使用者也 可以點選 |ALL| 瀏覽整個 Collection 中的書籍。如需要 MARC 記錄則可以點選 Download Marc Records for this collection 即可。

| Search   Browse Catalogue   Search History   E                                                                                                    | lookmarks   User Guide   Logout                                                                                                    |
|----------------------------------------------------------------------------------------------------|----------------------------------------------------------------------------------------------------|
| Duran Octob                                                                                                    |                                                                                                    |
| Browse Gataic                                                                                                    | ogue<br>  X   Y   Z   Others   ALL   Download Marc Records for this collection                                                                                                    |
| A Course in Mathematical Biology Quantitative Modeling with                                                                                                    | A MATHEMATICAL VIEW OF INTERIOR-POINT METHODS IN                                                                                                    |
| Mathematical and Computational Methods<br>by Gerda de Vries\Thomas Hillen\Mark Lewis\Johannes Miller\Birgitt<br>Schonfisch<br>The Society for Industrial and Applied Mathematics., 2006<br>ISBN:0-89871-612-8 (pbk.)    | Society for Industrial and Applied Mathematics., 2001<br>ISBN:0-89871-502-4 (pbk.)                                                                                                    |
| A Multigrid Tutorial Second Edition<br>by William L. Briggs\Van Emden Henson\Steve F. McCormick<br>Society for Industrial and Applied Mathematics, 2000<br>ISBN:0-89871-462-1 (pbk.)                                    | A Primer for Sampling Solids, Liquids, and Gases: Based on<br>the Seven Sampling<br>by Patricia L Smith<br>American Statistical Association and the Society for, 2001<br>ISBN:0-89871-473-7                       |
| A PRIMER ON INTEGRAL EQUATIONS OF THE FIRST KIND: THE<br>PROBLEM OF DECONVOLUTION AND UNFOLDING<br>by <i>G. MILTON WING\30HN D. ZAHRT</i><br>Society for Industrial and Applied Mathematics, 1991<br>ISBN:0-89871-263-7 | A Survey of Lie Groups and Lie Algebras with Applications<br>and Computational Methods<br>by Johan G. F. Belinfante\Bernard Kolman<br>Society for Industrial and Applied Mathematics., 1972<br>ISBN:0-89871-243-2 |
| A THEORY OF INDEXING<br>by <i>GERARD SALTON</i><br>Society for Industrial and Applied Mathematics, 1975<br>ISBN:0-89871-015-4                                                                                           | A Tutorial on Elliptic PDE Solvers and Their Parallelization<br>by Craig C. Douglas\Gundolf Haase\Ulrich Langer<br>Society for Industrial and Applied Mathematics, 2003<br>ISBN:0-89871-541-5 (pbk.)              |

#### $\equiv$ Search History

| Siam Reference Collection<br>Search   Browse Catalogue   Search History   Bookmarks   User Guid                                                                       | le   Logout | powered by                             |
|----------------------------------------------------------------------------------------------------|-------------|----------------------------------------|
| There are 19 Queries found in Search History                                                                                                    | -           | • Total: 19 Queries Max: 30 Free: 11   |
| 1 🔲 (computer) in CONTENT                                                                                                    | B ×         | Process History:<br>Select All None    |
| 2 🔲 (0-89871-174-6) in CONTENT                                                                                                    | B ×         | Combine term(s) with AND               |
| 3 🔲 (Mark J. Ablowitz and Harvey Segur) in AUTHOR                                                                                                    | B×          | Search Save Load Saved Query           |
| 4 🔲 (Fourier Analysis of Numerical Approximations of Hyperbolic Equations) in TITLE                                                                                   | B ×         | Combine with term(s) AND V             |
| $5$ $\square$ (Analytical and Numerical Methods for Volterra Equation) in TITLE                                                                                       | B ×         | O Title O Author                       |
| 6 🔲 ((Analytical and Numerical Methods for Volterra Equation) in TITLE) AND ((Analytical and Numerical Methods for Volterra Equation) in TITLE)                       | <b>8</b> ×  | Contents O Chapter Name     All Fields |
| 7 🔲 (Analytical and Numerical Methods for Volterra Equations) in TITLE                                                                                                | B ×         |                                        |
| 8 $\square$ (Hyperbolic Systems of Conservation Laws and the Mathematical Theory of Shock Waves) in CONTENT                                                           | ° 🖪 🗙       |                                        |
| 9 🔲 (Hyperbolic Systems of Conservation Laws Mathematical Theory) AND ((Hyperbolic Systems of Conservation Laws and the Mathematical Theory of Shock Waves) in TITLE) | B ×         |                                        |
| 10 🗌 (Hyperbolic Systems of Conservation Laws Mathematical Shock Waves) in CONTENT                                                                                    | <b>B</b> ×  |                                        |

之前的檢索策略可以在歷史記錄中查到,最多一次可以看到 30 個檢索策略。使用者可以將先前的檢索策略勾選並加上頁面右方 combine with 的下拉選單中的 And, Or 結合查詢。使用者也可以透過點選 已圖示儲存特殊的檢索策略。當儲存完畢後,您還可以透過"Load Saved Query" 叫出先前儲存的檢索策略重新執行檢索。

#### 四、 Bookmarks

使用者可以將感興趣的頁數透過點選 @ 圖示將該頁加入到書籤中,之後再點選"我的書籤" 即可看到加入到書籤的資料。

| siam                                                                    | Reference Collection<br>Search   Browse Catalogue   Search History   Bookmarks   User Guide   Logi                                                                                                    | out | powered by IG                                                                                            |
|-------------------------------------------------------------------------|----------------------------------------------------------------------------------------------------|-----|----------------------------------------------------------------------------------------------------|
| 31 books (120                                                           | 0 pages) found for : <mark>(java) in CONTENT</mark>                                                                                                    |     | Book 1-5 of 31 books are displayed.                                                                      |
| PROJECTION<br>P TH SAUTH<br>SAW SAUTH<br>COMPACT<br>(SI SAN WARD        | PROCEEDINGS OF THE FOURTH SIAM INTERNATIONAL<br>CONFERENCE ON DATA MINING                                                                                                    |     | 1-5 6-10 11-15 16-20 21-25<br>26-30 31<br>↓↓ 1-5 ♥                                                       |
| Mini Markan<br>Mini Markan<br>Markan<br>Markan<br>Chapter 1 M           | MICHAEL W.BERRY,UMESHWAR DAYAL,CHANDRIKA KAMATH,DAVID SKILLICORN<br>Ining Relationships Between Interacting Episodes                                                                                                    |     | Process Results:<br>View more detail   less detail<br>Select All None Invert<br>Place bookmark(s) Remove |
| 1 Page 23<br>Experime<br>under di<br>interface<br>conduct<br>Chapter 10 | 3<br>ental Results This section outlines the experiments we have run using the INTEM software ifferent support levels and a lookahead value of 60. All of the algorithms and the user e (see. Section 4) were developed using Java ? (J2SDK 1.4.2) and the experiments were ted on a 1.2GHz Athlon PC with 512Mb of main memory. Three of the four input files were Using Support Vector Machines for Classifying Large Sets of Multi- |     | Refine this results  Title  Contents  All Fields  Refine this results  Search  Search  All Fields        |
| 2 Page 12<br>Table<br>equipped<br>multi- cl<br>test obj                 | 25 1. All algorithms are implemented in Java and were tested on a work station that is d with a 1.4 GHz Pentium IV processor and 2 GB main memory. To measure the accuracy for lassified objects we used the following definition of classification accuracy: where o is a lect, T is the set of test objects, A( o) is the                                                                                                    |     |                                                                                                    |

#### 五、 User Guide

您可以點選使用說明觀看 SIAM 電子書資料庫的說明介紹。

#### 六、 Logout

若您使用完 SIAM 電子書資料庫請點選 Logout 登出。

### 檢索結果頁面

當下了一個檢索關鍵字檢索後,在檢索結果頁面會呈現兩個框架。

左邊框架呈現:

- 1. 有多少筆書籍和頁數符合使用者所下的關鍵字
- 2. 使用者所下的關鍵字會被特別標注
- 3. 使用者可以點選 圖示將該頁加入到書籤中,或是勾選多筆頁數再點選 即可 將多筆頁數加入到書籤中

右邊框架呈現:

- 4. 檢索結果頁面控制區,您可以從此區點選要看的頁面
- 5. 可透過 more detail 或是 less detail 控制左邊框架結果呈現方式
- 6. 透過勾選"由結果列表中檢索"可針對最新一次檢索結果進行二次檢索

| sia                                                                                 | Reference Collection<br>Search   Browse Catalogue   Search History                                                                                                    | Bookmarks   User Guide   L. 4.枝                                                                                      | 會家結果頁面控制區 G                                                                 |
|-------------------------------------------------------------------------------------|----------------------------------------------------------------------------------------------------|----------------------------------------------------------------------------------------------------|-----------------------------------------------------------------------------|
| 31 books                                                                            | s (120 pages) found for : <mark>(java) in CONTENT</mark>                                                                                                    | ·                                                                                                    | Book 1-5 of 31 books are displayed.                                         |
| PRODUCINE<br>Dr. Hell Politik<br>Dr. Hell Politik<br>Conference<br>Dr. Delle Manuel | PROCEEDINGS OF THE FOURTH SIAM INTE<br>CONFERENCE ON DATA MINING                                                                                                    | ERNATIONAL                                                                                                    | 1-5 6-10 11-15 16-20 21-25<br>26-30 31 ↔ 1-5 ♥ ►                            |
| W.K.Y.                                                                              | 1.檢索結果符合                                                                                                    | AVID SKILLICORN                                                                                                    | Process Results:<br>View more detail   less detail                          |
| Labora Arros A few<br>Evaluation input<br>Counties April<br>Teal Second             | 筆數和檢索策略                                                                                                    | 5.以 more detail 或 🖊                                                                                                  | Select All None invert                                                      |
| Chapter                                                                             | r 1 Mining Relationships Between Interacting Episodes                                                                                                    | 是 less detail 瀏覽<br>檢索結果                                                                                             | Place bookmark(s) Remove SearchBox:                                         |
| Ex<br>un<br>int<br>co                                                               | perimental Results This section outlines the experiments we have ru<br>der different support levels and a lookahead value of 60. All of the a<br>serface ( see. Section 4) were developed using <b>Java</b> ? ( J2SDK 1.4.2<br>inducted on a 1.2GHz Athlon PC with 512Mb of main memory. Three | n using the INTEM software<br>algorithms and the user<br>2) and the experiments were<br>of the four input files were | ○ Title     ○ Author       ③ Contents     ○ Chapter Name       ○ All Fields |
| Chapter<br>Represe                                                                  | r 10 Using Support Vector Machines for Classifying Larg<br>ented Objects    2.檢索關鍵字標注                                                                                                    | 6.勾選"由結果列<br>表中檢索"再針對                                                                                                |                                                                             |
| 2 Pa<br><br>wi<br>cla<br>ob                                                         | nge 125<br>Table 1. All algorithms are implemented in Java and were tested on<br>th a 1.4 GHz Pentium IV processor and 2 GB main memory. To measu<br>assified objects we used the following definition of classification accu<br>ject, T is the set of test objects, A( o) is the<br>3.加入書錙    | 此次檢索結果進行二次檢索                                                                                                    |                                                                             |
| Chapter                                                                             | r 16 Basic Association Rules                                                                                                    |                                                                                                    |                                                                             |
| <b>3 Pa</b><br>4.:<br>RA<br>da                                                      | <b>nge 190</b><br>1 Experimental Design The experimental environment was a PC with .<br>.M, and. Microsoft Windows XP. All algorithms were implemented in . I<br>tasets used are listed in. Table 4.2. Synthetic datasets, T1014D100                                                           | a 2.53 GHz Intel CPU, 512MB of<br>Microsoft Visual Java++. The<br>K and T20I6D100K, were                             |                                                                             |

## 詳細瀏覽頁面

## 當使用者點選檢索結果中的頁數或書名,以及透過 Browse Catalogue 方式點選書名即可進入到書籍的詳細瀏覽頁面。在書籍的詳細瀏覽頁面會呈現兩個框架。

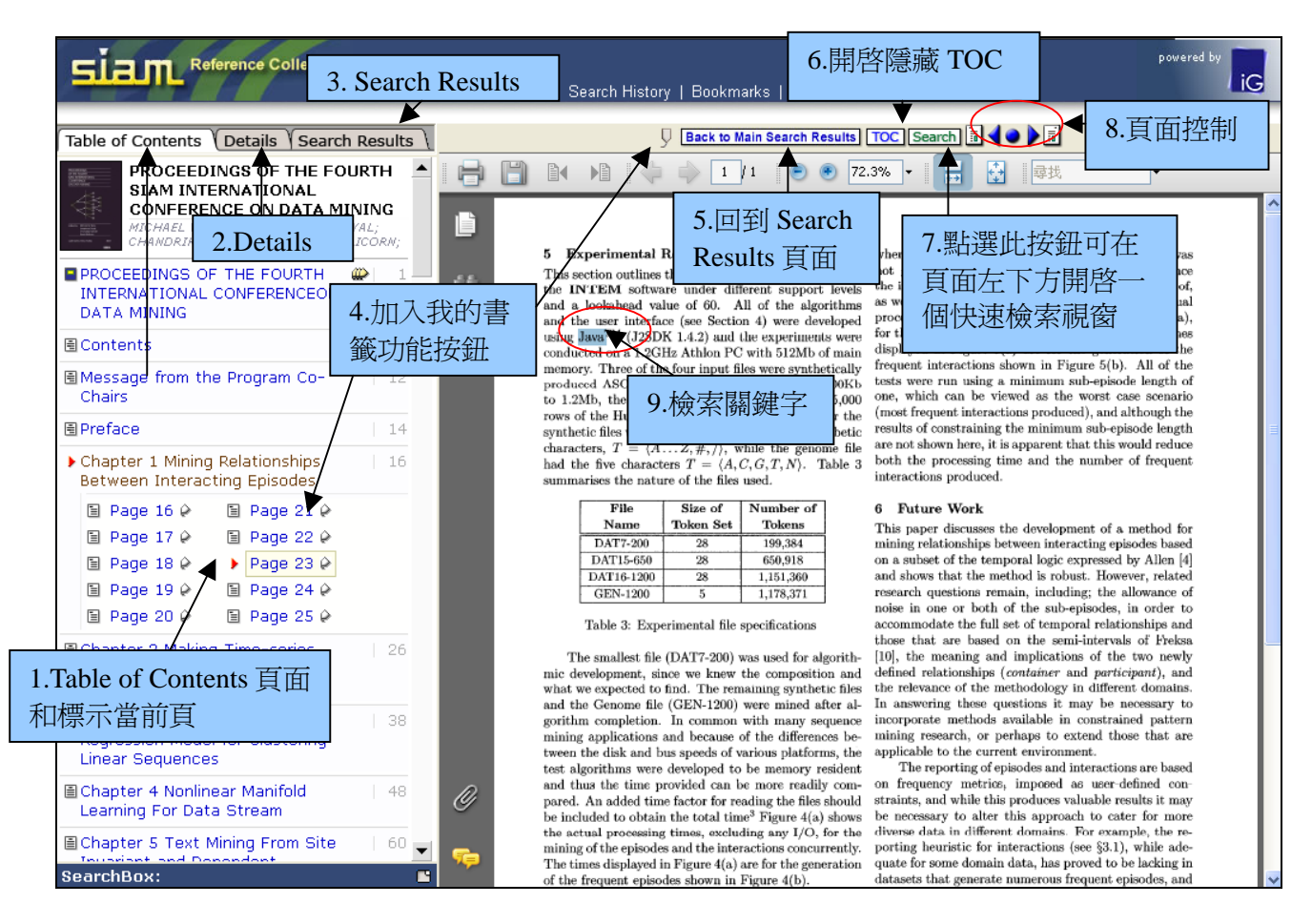

左邊的框架呈現:

#### 1. Table of Contents

這是預設的詳細瀏覽頁面,而且在書籍章節目次呈現頁面中,使用者會看到紅色小箭頭標 示所在當前頁。Table of Contents 也會是當使用者查詢時檢索詞彙章節所在頁面或是書籍 第一頁,這完全取決於使用者以何種方式進入 Table of Contents。

#### 2. Details

當使用者點選此標籤,可以看到書籍的詳細資訊,包含書名、作者、出版社、出版年、ISBN 號碼和 MARC 記錄

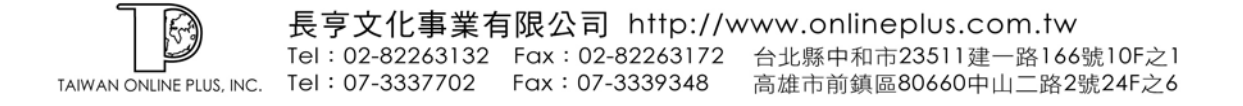

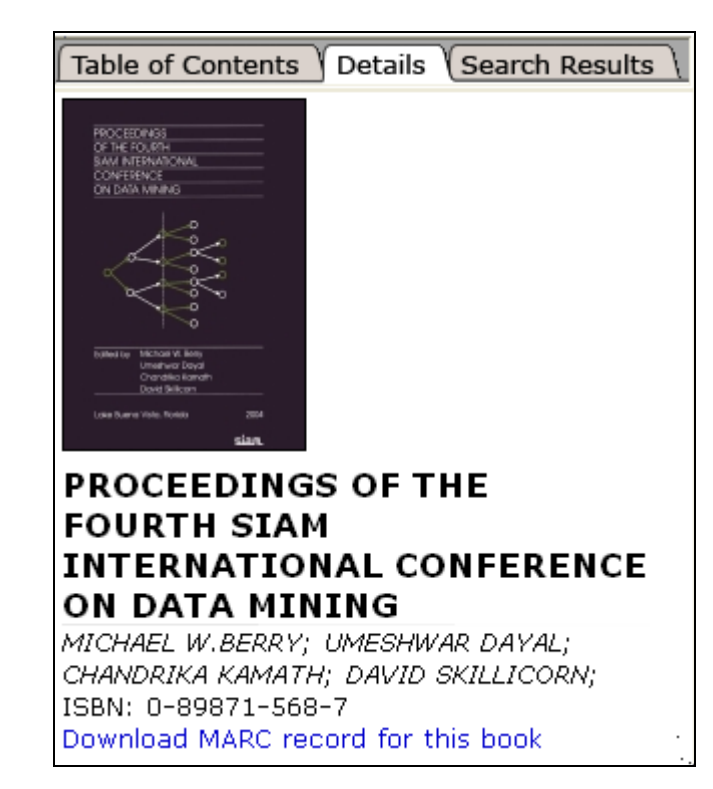

#### 3. Search Results

此功能呈現這本書的檢索結果資訊,而使用者所下的檢索關鍵字則會用紅色標注。(若要 看完整的檢索結果,使用者可以點選右邊框架中的 Back to Main Search Results 按鈕即 可回到檢索結果主頁面。

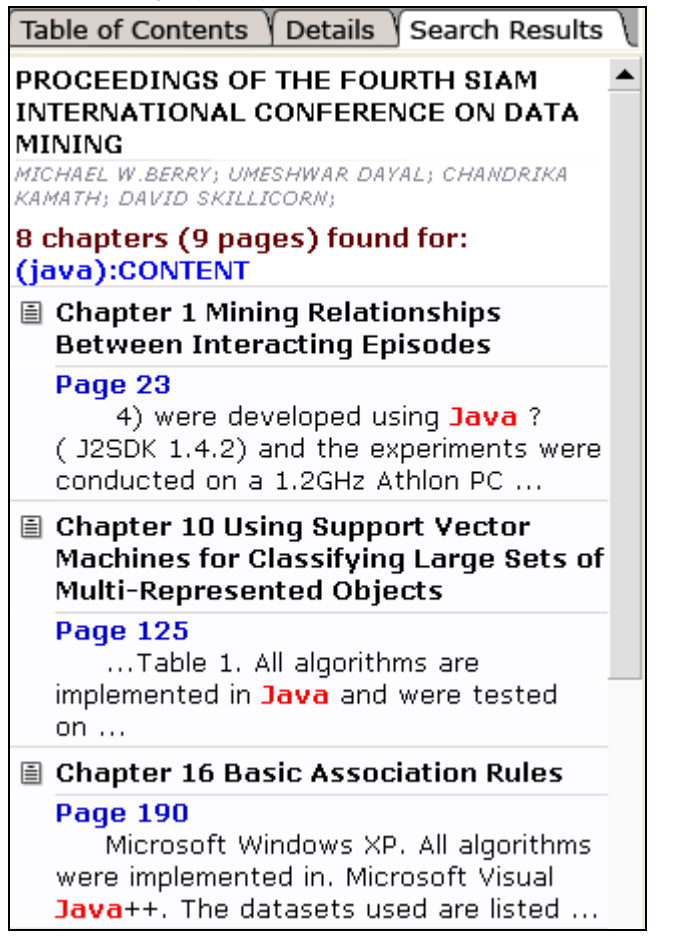

右邊的框架呈現:

4. 書籤按鈕

使用者可以透過 好 按鈕將頁面加到 "我的書籤" 中

- 5. Back to Main Search Results 點選 Back to Main Search Results 可以回到檢索結果主頁面
- 6. TOC 點選<sup>™</sup>○□□以開啓或隱藏書籍目次
- 7. Search 點選 Search 按鈕可以開啓快速檢索視窗
- 8. 頁面控制

使用者可以透過◀●▶圖控制要到上一頁還是下一頁

9. 使用者所下的檢索關鍵字在 PDF 頁面中會被標注起來讓讀者一目了然